## **Robótica com Arduino**

Resistores

#### **Professor: Paulo Trentin**

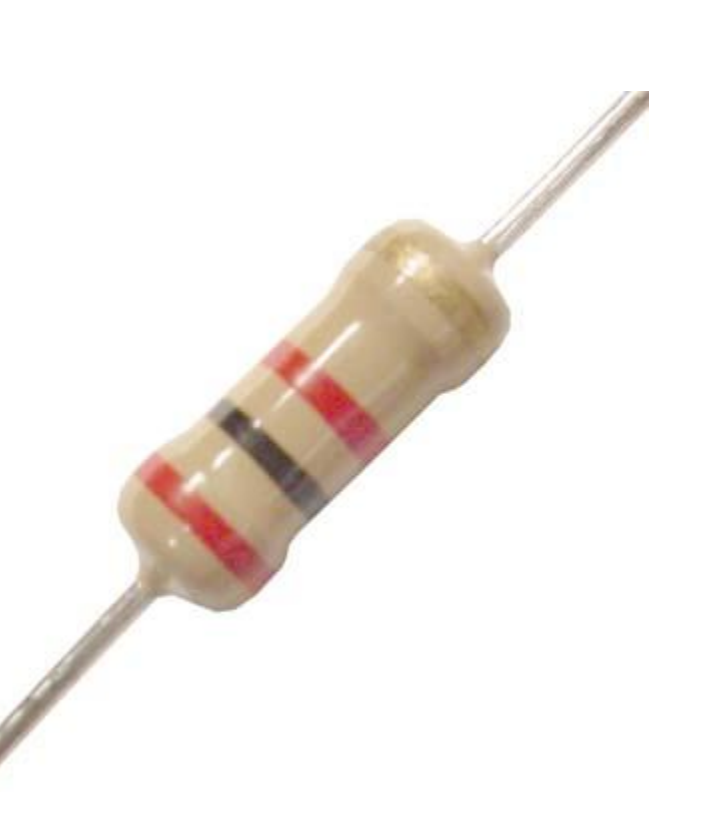

#### O que é?

Componente que resiste a passagem de certa corrente no circuito.

"o valor da resistência elétrica é obtido mediante a formação de um sulco no filme"

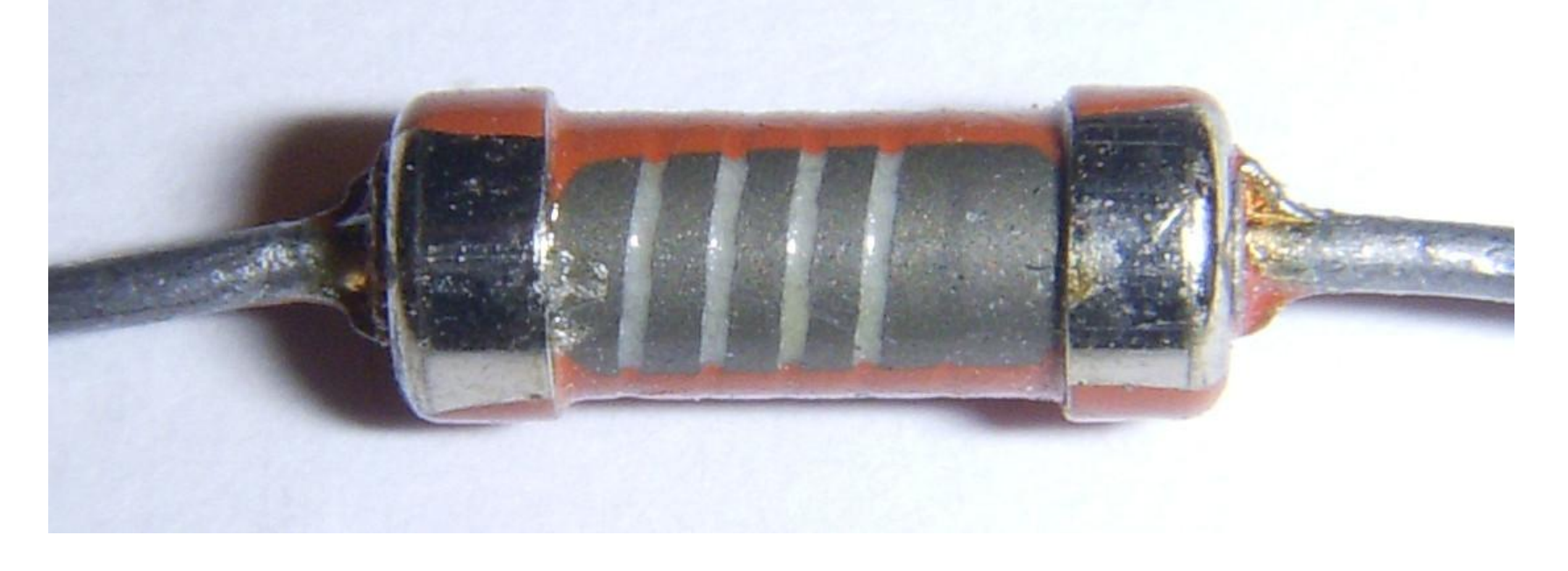

# Ωω

#### Tipos e Medida

resistores fixos: Possuem valores fixos (variam somente o aceito por sua tolerância)

resistores variávies: Seu valor varia de acordo com seu objetivo. Por exemplo um potenciômetro varia ao ser movido.

A medida de um resistor é sempre em Ohms, seu símbolo é a legra Grega omega

#### Valor fixo - carbono, filme e SMD

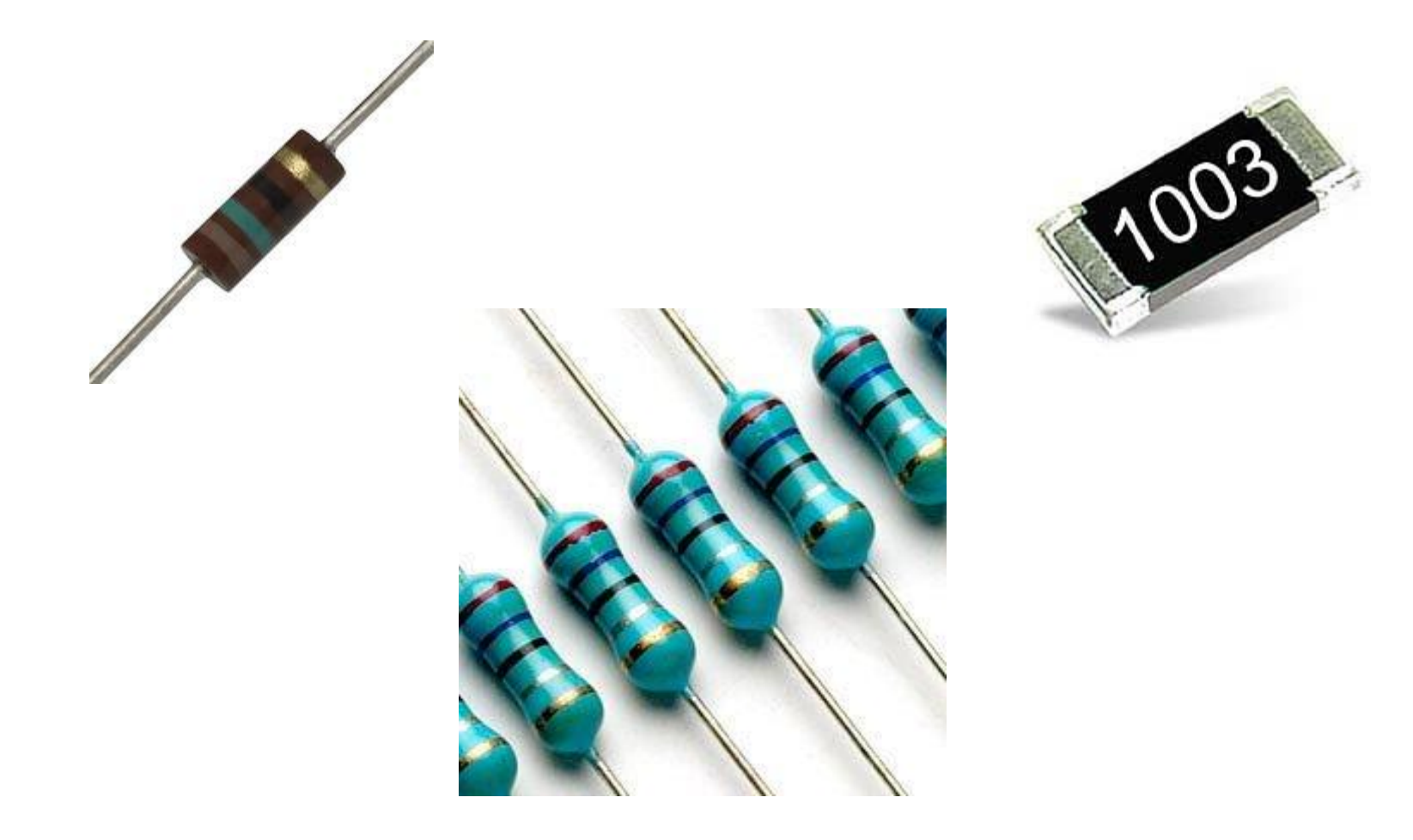

#### Valor fixo - resistência do chuveiro

O resistor converte energia em calor.

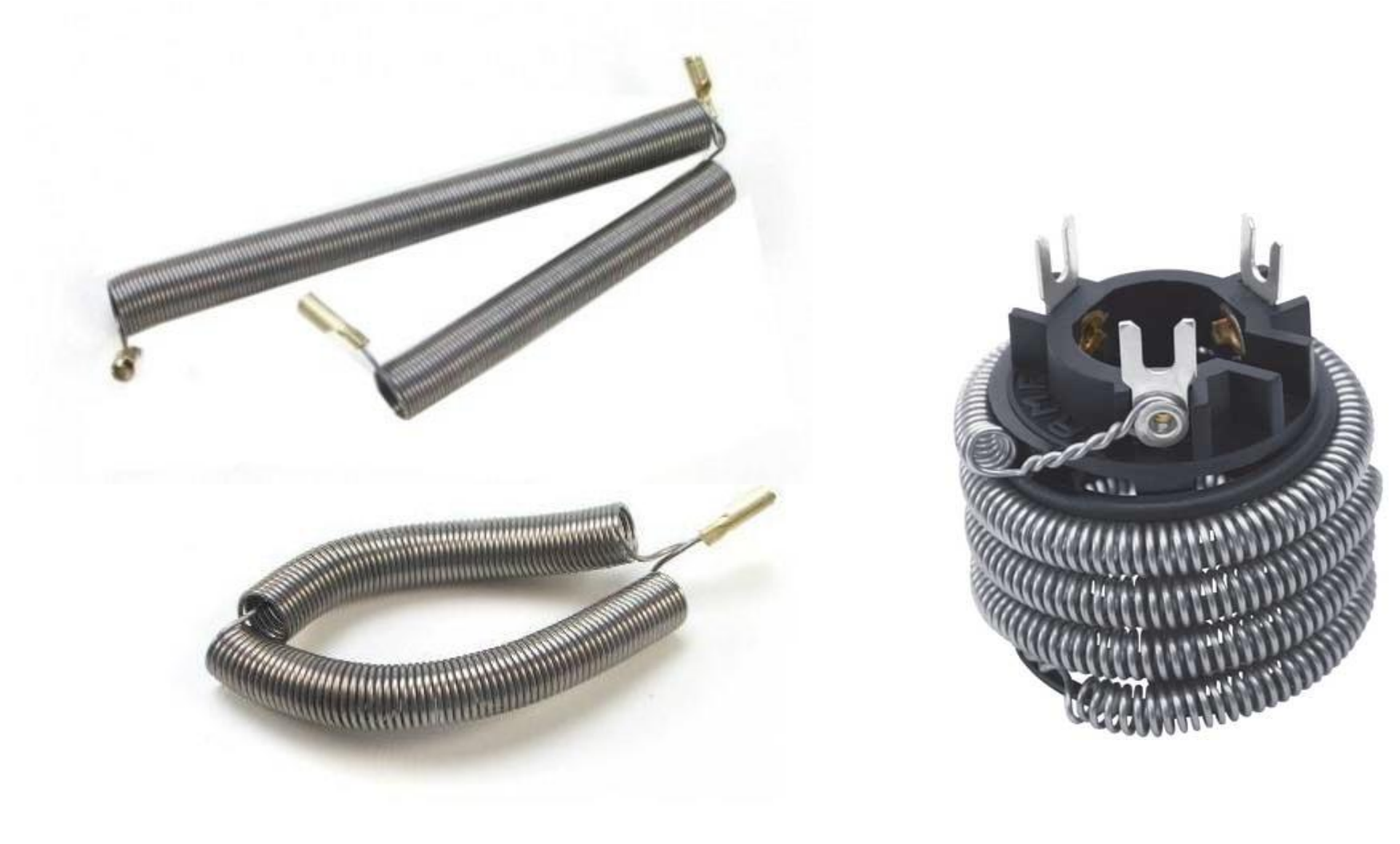

#### Valor variável - Potenciômetro

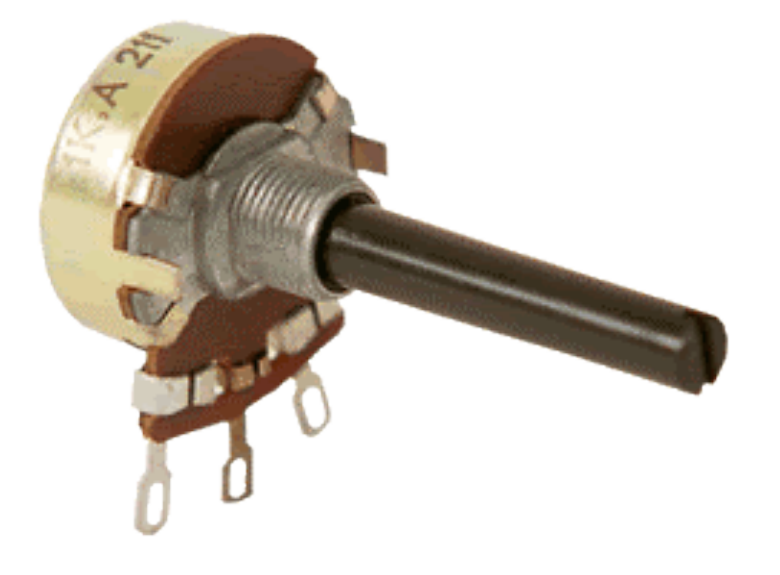

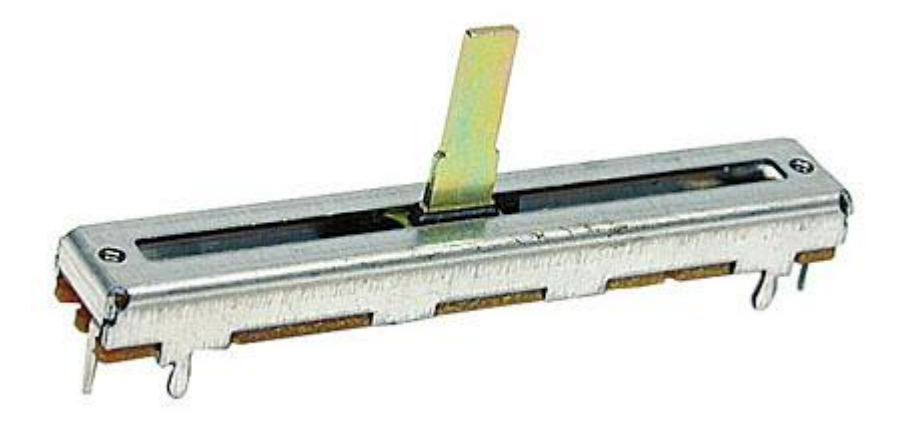

#### Valor variável - Sensor pressão

Quanto maior a pressão exercida sobre a área sensível, menor a resistência

#### Valor variável - Sensor temperatura NTC - Negative Temperature Coeficiente

Quando aumenta a temperatura, diminui a resistência.

Usados em fonte de computadores.

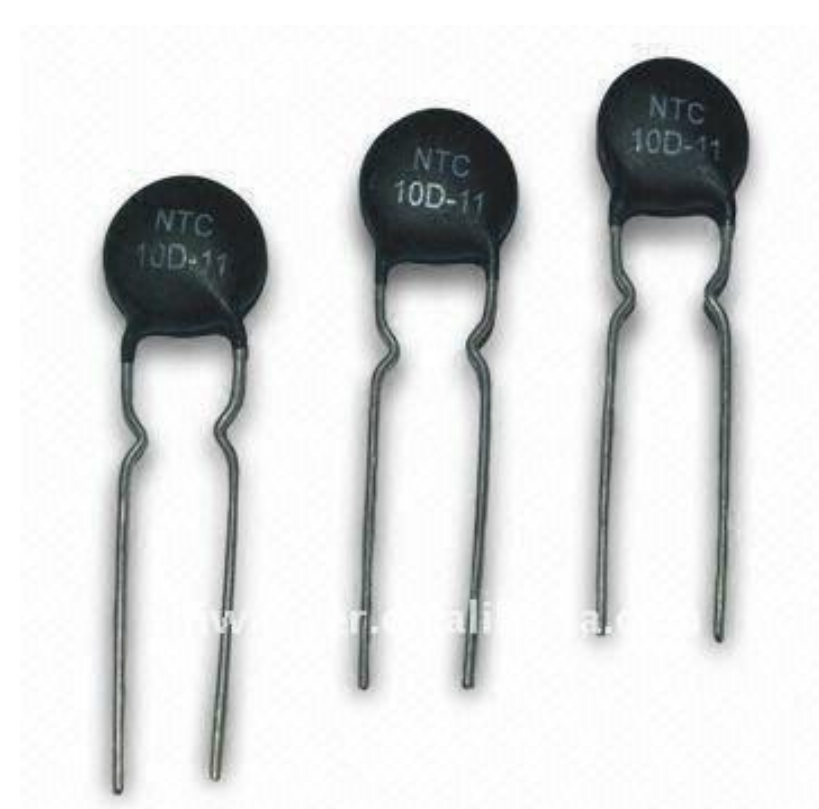

"Fabricado a partir da mistura de óxidos de metais de transição, manganês, cobre, cobalto e níquel"

#### Valor variável - Sensor de luz

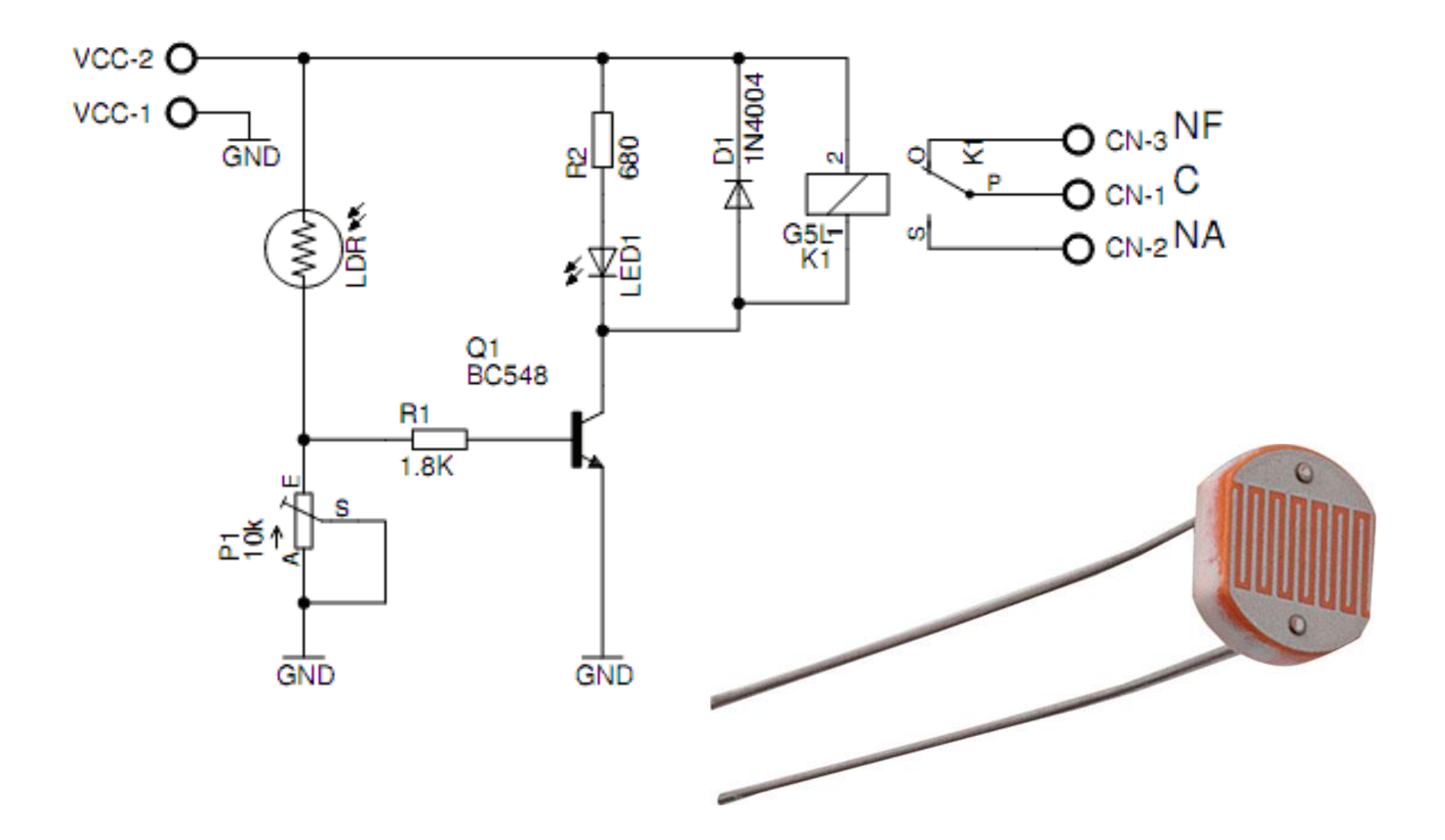

#### **Construindo um resistor**

Vamos construir nosso resistor e potenciômetro!

Acesse e pratique

http://www.paulotrentin.com.br/eletronica/entendendo-ofuncionamento-de-um-potenciometro-com-arduino

#### Princípio do divisor de tensão

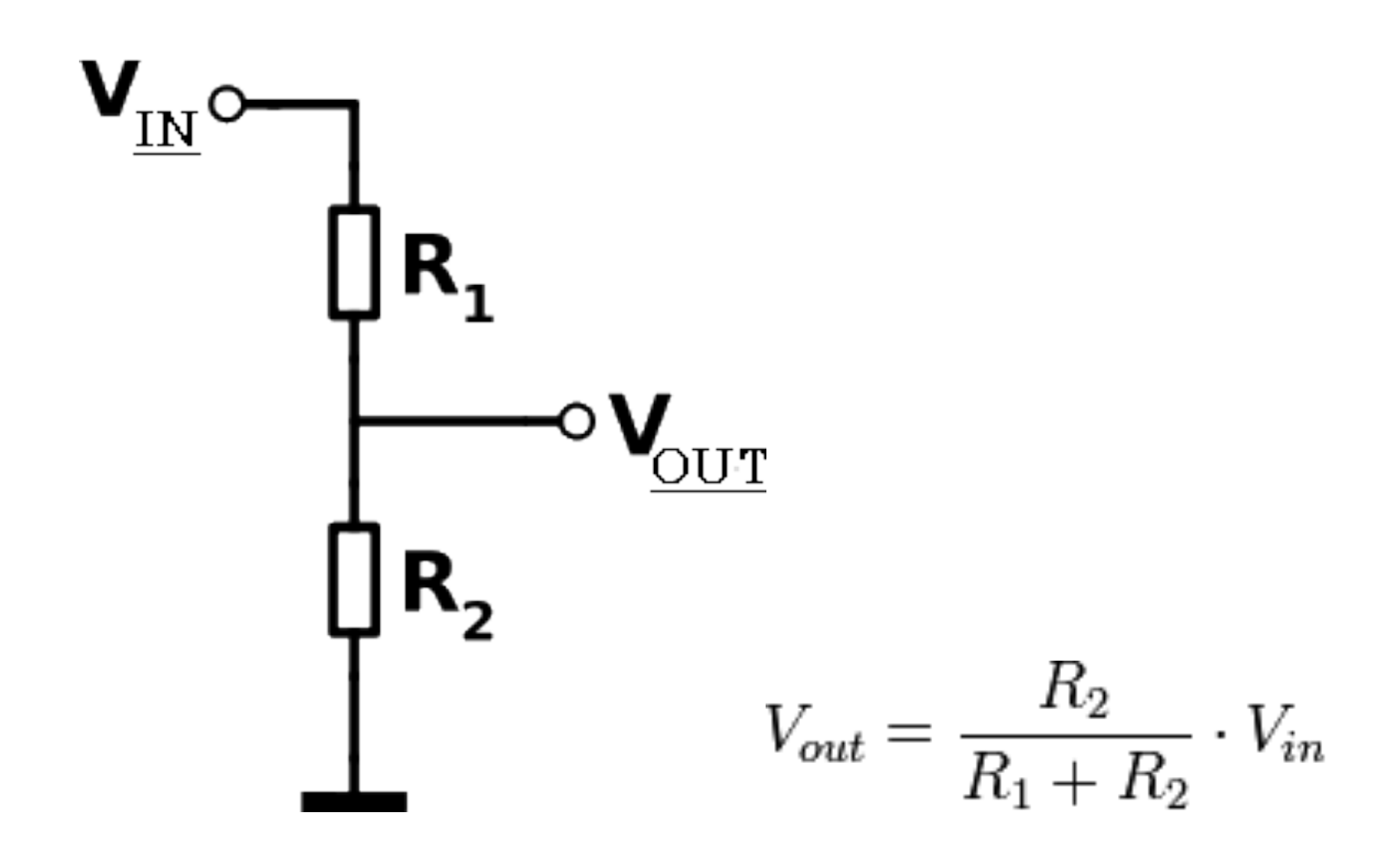

#### Divisor de tensão com resistores

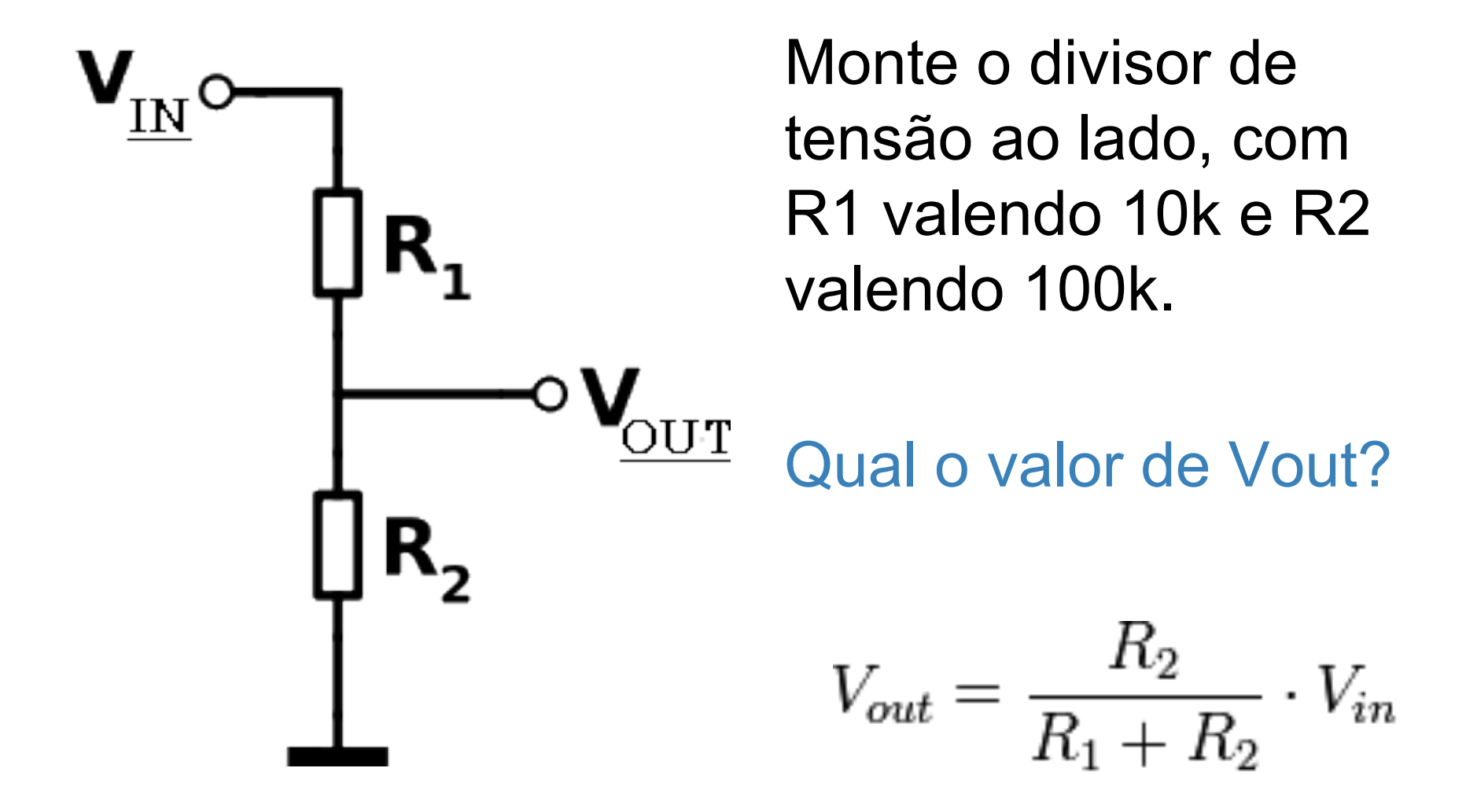

Altere os valores de R1 e R2, use outros 4 resistores e verifique se a teoria confere na prática medindo sempre com o multímetro a tensão de Vout

Use um potenciômetro no lugar de um dos resistores e confira a variação de tensão na saída de acordo com a posição do potenciômetro

#### Aplicação em som automotivo

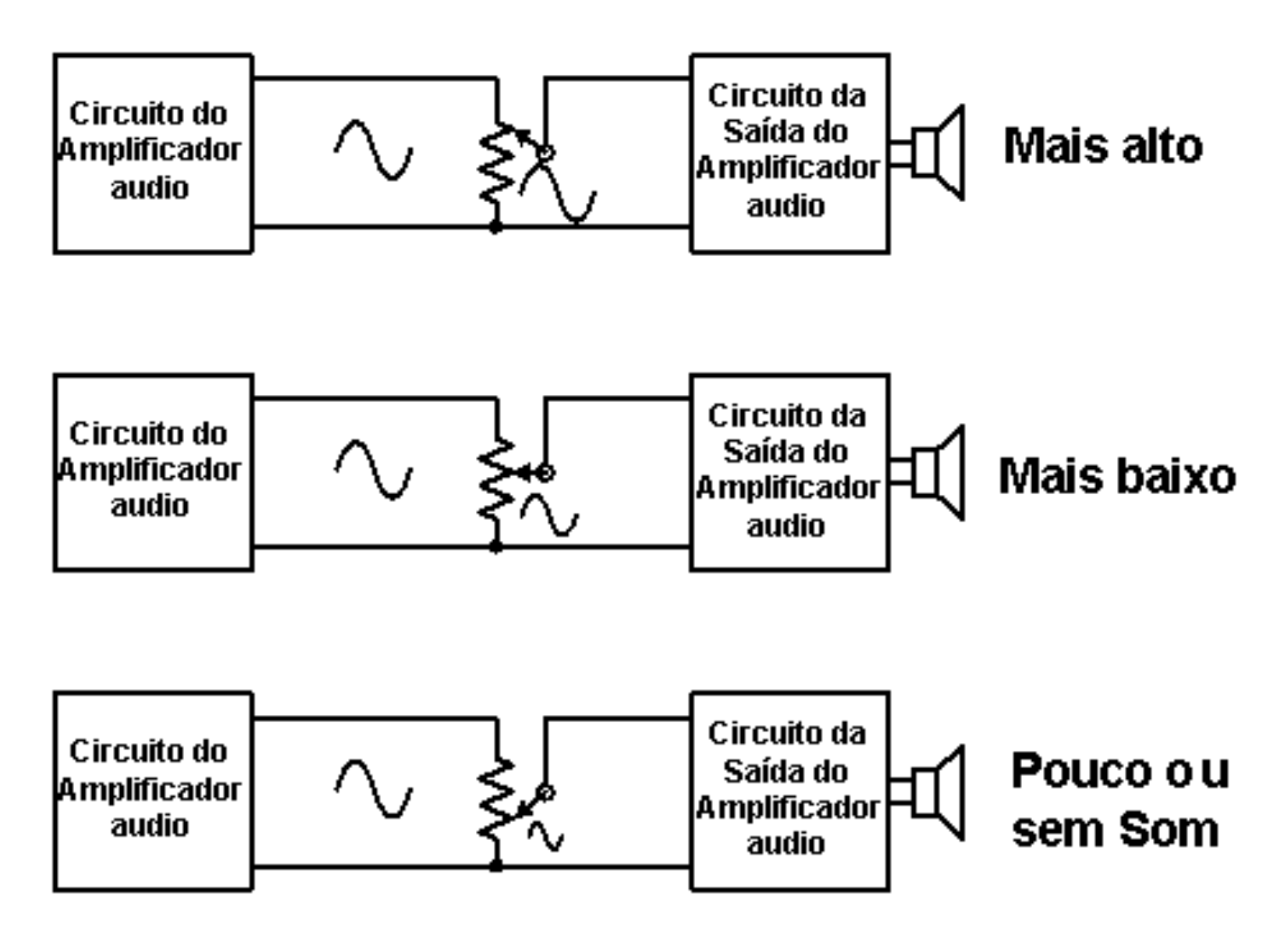

Fonte: http://macao.communications.museum/por/exhibition/secondfloor/moreinfo/2\_3\_3\_VoltageDivider.html

#### **O LDR (Resistor Dependente de Luz)**

Quanto mais luz, menor a resistência;

Varia de 1M (milhão de ohms) (com auxência total de Luz), até 500 ohms (dia claro)

### O LDR (Resistor Dependente de Luz)

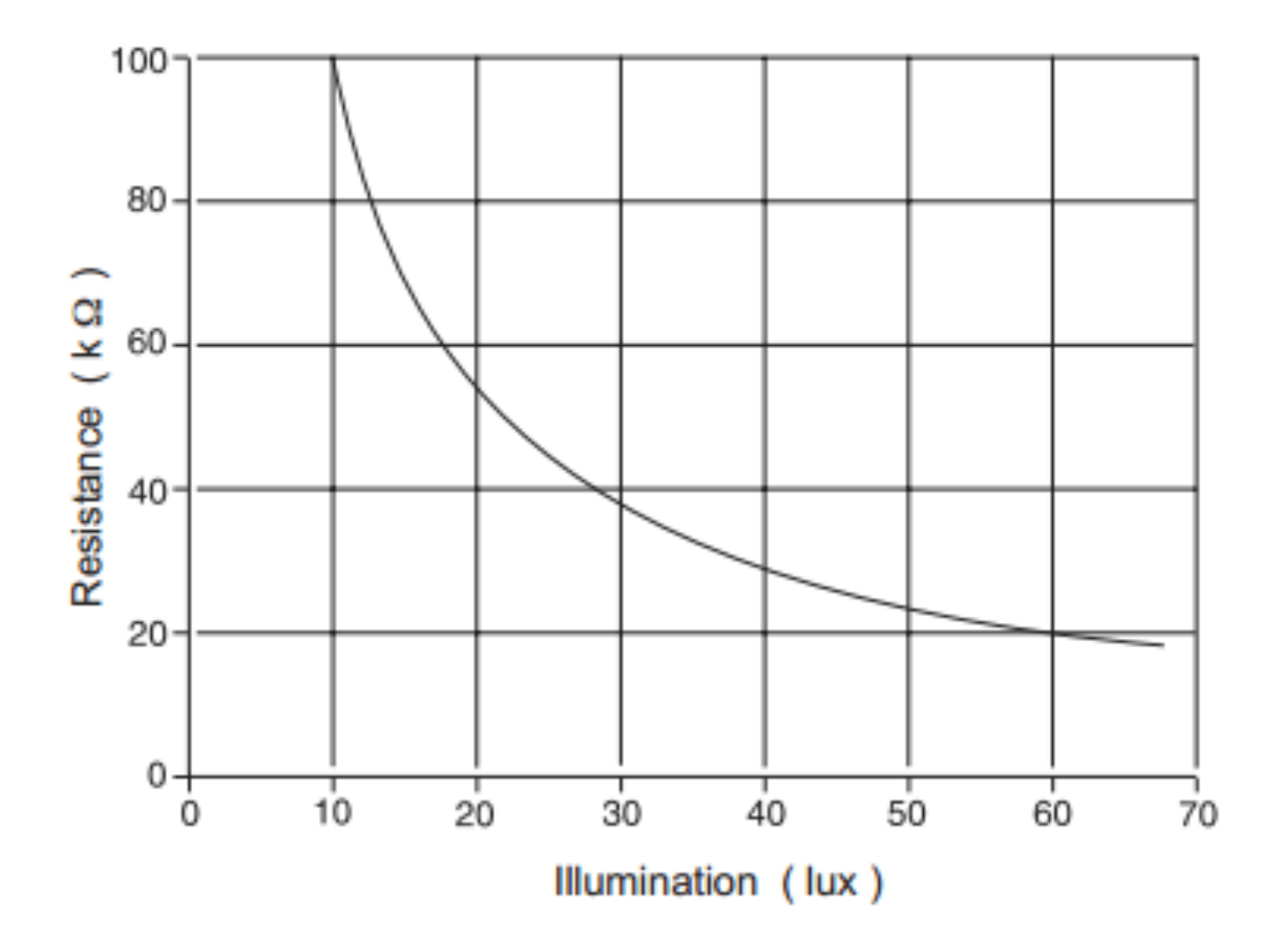

Fonte: http://www.tep.org.uk/PDF/Electronics%20V1.2/ldr.pdf

### Brincando com o LDR

Monte o esquema elétrico ao lado, para R1, use um resistor de 10k.

Com um multímetro meça o valor de Vout, e verifique sua variação conforme a luz incide sobre R2.

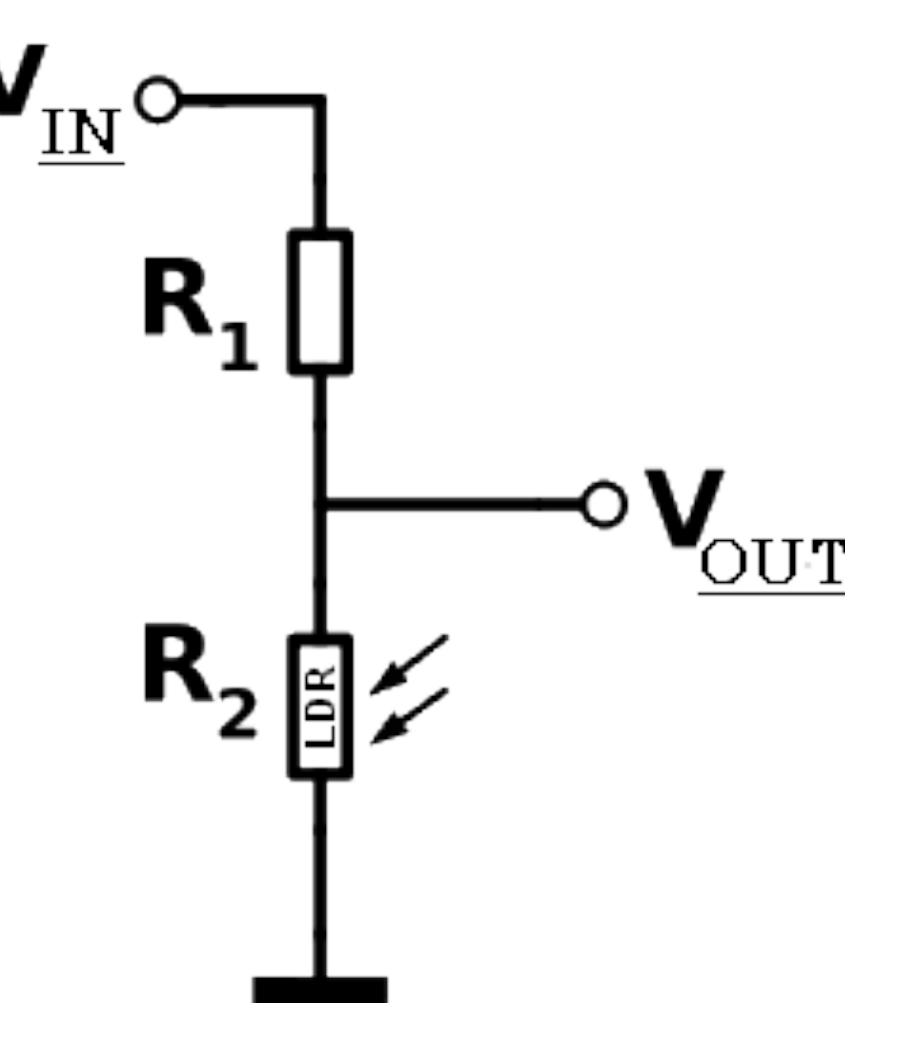

#### Ligando o sensor de Luz LDR ao Arduino

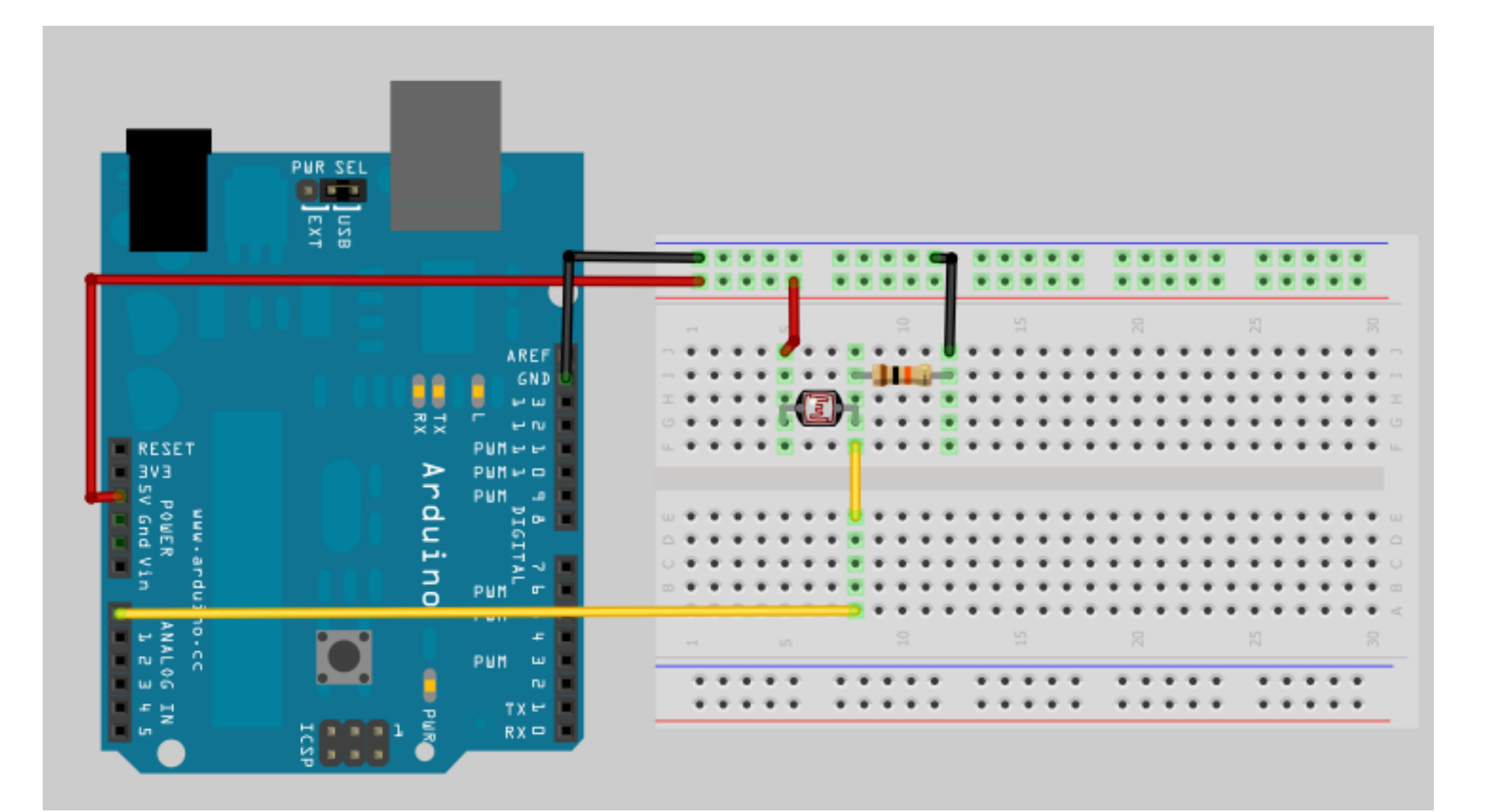

#### Código fonte para ler o sinal analógico

```
void setup() {
    Serial.begin(9600);
}
```

```
void loop() {
    // Le o valor do pino analógico A0
    int valorSensor = analogRead(A0);
```

```
// Exibe valor lido
Serial.print("Valor: ");
Serial.println(valorSensor);
```

// Aguarda conversor analógico digital fazer a conversão delay(2);

#### Ligando um potenciômetro no Arduino

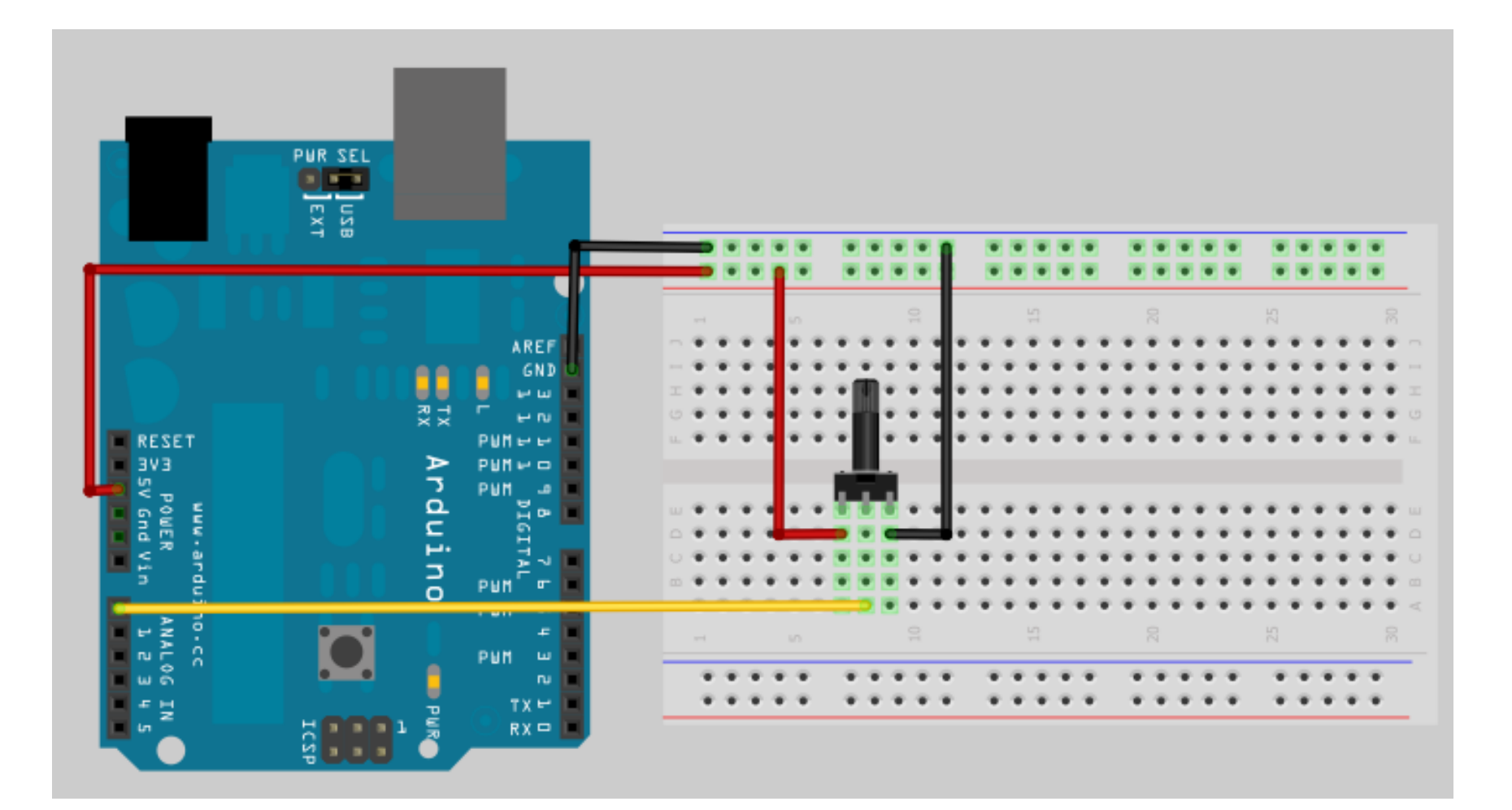

Ligue um LDR (Resistor Dependente de Luz) no Arduino seguindo o esquema visto anteriormente.

Conecte também 5 LEDs no Arduino.

Faça com que ao aproximar a mão do LDR o LED ligue mais LEDs e ao afastar desligue-os.

Ligue um potenciômetro e o display 7 segmentos ao Arduino.

Faça com que ao girar o potenciômetro apareça os números 0 à 9 no display.

Depois faça o mesmo com o sensor LDR.

Insira um pino do speaker do PC no pino 8 do Arduino e o outro no GND.

Após ler o valor do sensor (potenciômetro, LDR, ou sensor de distância), execute:

tone(8, valorDoSensor \* 10);

E para parar o som: noTone(8);

Faça um programa que receba via serial o comando do usuário.

Os comandos possíveis são: "ativar modo ldr" e "ativar modo potenciometro"

No modo LDR, o Arduino deve enviar para o computador os valores lidos do pino analógico e também informar se está claro ou escuro.

No modo potenciômetro, o Arduino deve informar a porcentagem de acionamento deste componente e dizer se está posicionado na esquerda, centro ou direita.

Em ambos os modos, 5 LEDs conectados ao Arduino devem ligar de acordo com a intensidade do sensor ativo.

O programa deve usar vetores para armazenar os comandos, e deve comparar cada caractere recebido da Serial com o armazenado no vetor.

Os comandos devem ser armazenados em um vetor multidimensional.

#### Exercício 6 - Barra gráfica com LEDs

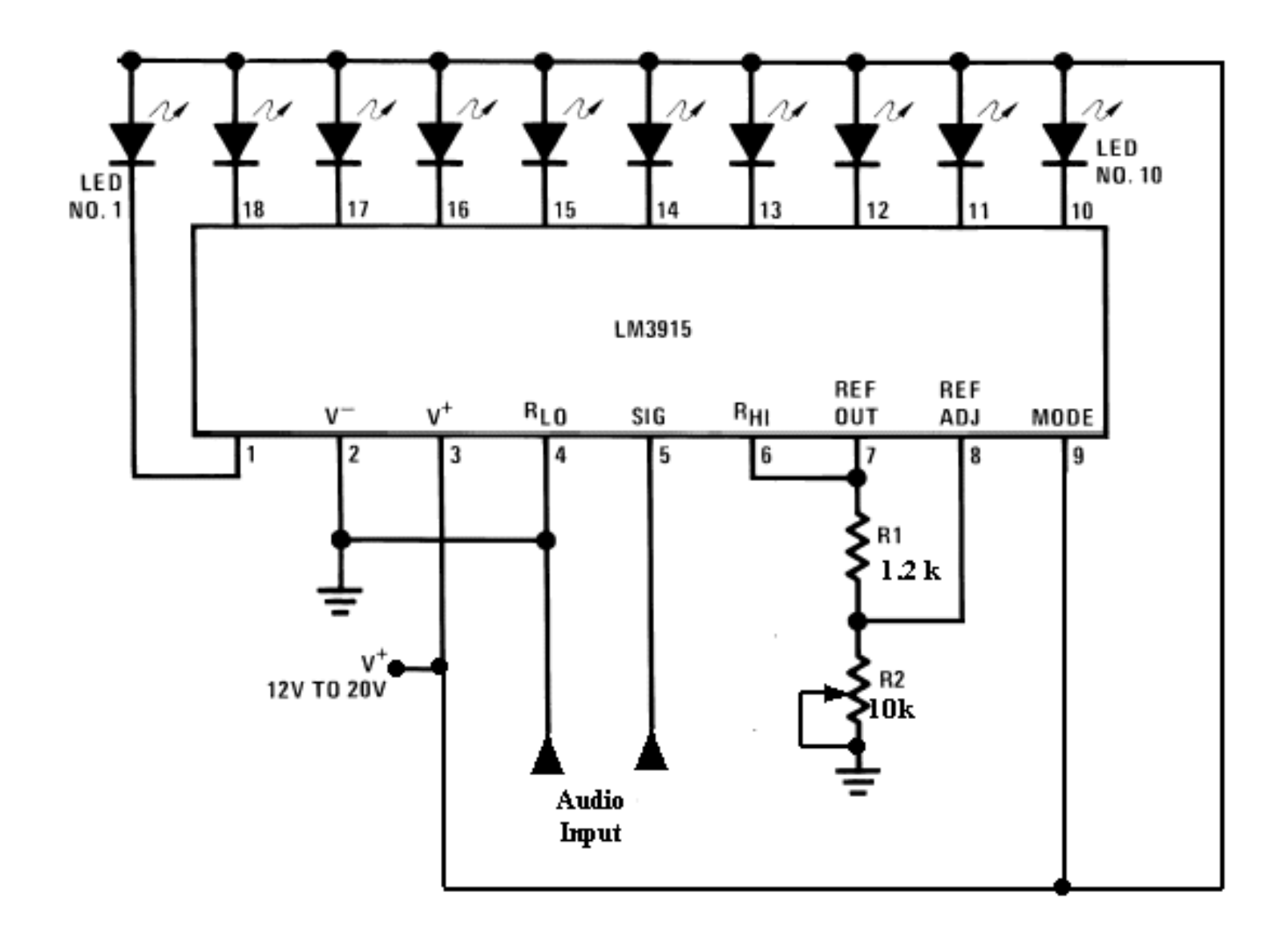

### Exercício 6 - Barra gráfica com LEDs

Conecte um fio da saída de audio do PC ao GND e outro à um resistor de 1k. A outra ponta do resistor conecte em uma porta analógica do Arduino.

Faça um programa que de acordo com a intensidade do som recebido pelo Arduino, ligue os LEDs conectados nele.

#### Mais sobre resistores - referências

http://www.newtoncbraga.com.br/index.php/comofunciona/3214-art443a.html

http://www.newtoncbraga.com.br/index.php/comofunciona/3379-art472.html

http://poluidor.blogspot.com.br/2011/02/resistor.html

http://www.youtube.com/watch?v=VPVoY1QROMg

http://brunoum.sites.uol.com.br/

http://www.tep.org.uk/PDF/Electronics%20V1.2/ldr.pdf